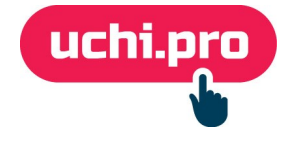

## Сжатие видео с помощью программных средств (на примере HandBrake)

Ссылка для скачивания HandBrake: https://handbrake.fr/

## 1. Откройте программу HandBrake.

2. Загрузите в программу нужный видеофайл.

| 👹 HandBrake                                                                                                    | -                                                                                                    | $\Box$ $\times$  |
|----------------------------------------------------------------------------------------------------|----------------------------------------------------------------------------------------------------|------------------|
| Выбор исходника<br>дополнительно выберите определенный<br>заголовок:<br>Эатем выберите видео, которые вы хотите<br>кодировать:<br>Папка (групповое сканирование)<br>Открыть папку с одним или<br>несколькими файлами. | ць<br>зедь • • Начать кодирование • Очередь • Предпросмотр • Лог активности<br>кения<br>• Ракурс: • Диапазон: Ch: pters • • • Продолжительность:<br>• Перезагрузить Сохранить новый пре ег<br>итры Главы |                  |
|                                                                                                    | Или бросьте файл или папку сюда                                                                                                    |                  |
| Cancel                                                                                                    |                                                                                                    | Выбрать          |
| <u> Настройки   Помощь   O HandBrake</u>                                                                                                    | Когда закончено: Ни                                                                                                    | чего не делать 🔻 |

3. После загрузки видео в пункте «Preset» требуется выбрать значение «Vimeo YouTube HQ 1080p60».

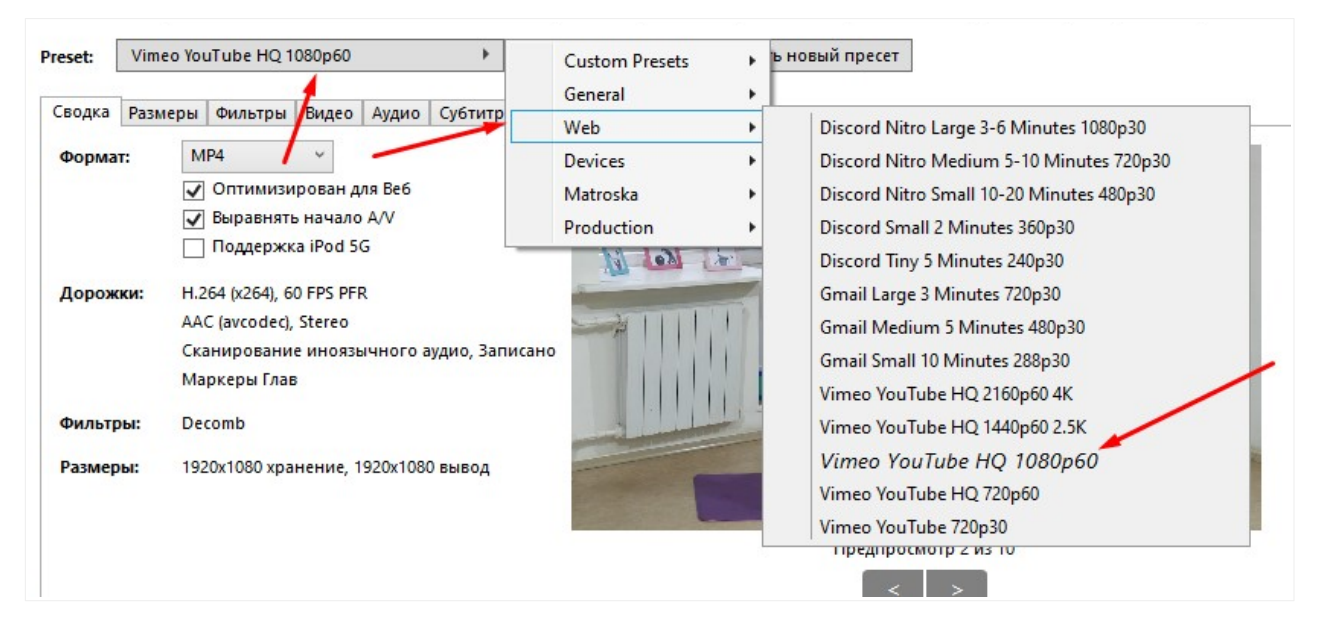

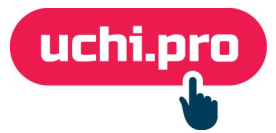

## 4. Во вкладке «Сводка» в поле «Формат» нужно выбрать «МР4».

| 👹 HandBrake  |                                              |                                                                       | $\times$ |
|--------------|----------------------------------------------|-----------------------------------------------------------------------|----------|
| Файл Инструм | енты Пресеты Очередь Помощь                  |                                                                       |          |
| Открыть      | источник Добавить в очередь 👻 🌘              | 🕨 Начать кодирование 🕼 Очередь 🕼 Предпросмотр 🗱 Лог активности        | ÷        |
| Исходный фай | л: 01 Hundred-1 1920х1080 (1920х1080), 29,97 | FPS, 1 Аудио дорожки, 0 Дорожки субт                                  |          |
| Заголовок:   | 1 (00:03:55) ~                               | Ракурс: 1 · Диапазон: Chapters · 1 · . 1 · Продолжительность: 00:03:5 | 5        |
| Preset: Vime | eo YouTube HQ 1080p60                        | Ерезагрузить Сохранить новый пресет                                   |          |
| Сводка Разм  | теры Фильтры Видео Аудио Субтитры Гл         | 3661                                                                  |          |
| Формат:      | MP4                                          |                                                                       |          |
|              | Оптимизирован для Веб                        |                                                                       |          |
|              | ✓ Выравнять начало А/V                       |                                                                       |          |
|              | — Поддержка iPod 5G                          |                                                                       |          |
| Дорожки:     | H.264 (x264) 60 EPS PER                      |                                                                       |          |
| A-1          | AAC (avcodec). Stereo                        |                                                                       |          |
|              | Сканирование иноязычного аудио. Записано     |                                                                       |          |
|              | Маркеры Глав                                 |                                                                       |          |
| 1.00         |                                              |                                                                       |          |
| Фильтры:     | Decomb                                       |                                                                       |          |
| Размеры:     | 1920х1080 хранение, 1920х1080 вывод          |                                                                       |          |
|              |                                              | Предпросмотр 2 из 10                                                  |          |
|              |                                              | < >                                                                   |          |

5. Поставьте галочки напротив пунктов «Оптимизировано для Веб» и «Выравнивать начало А/V»

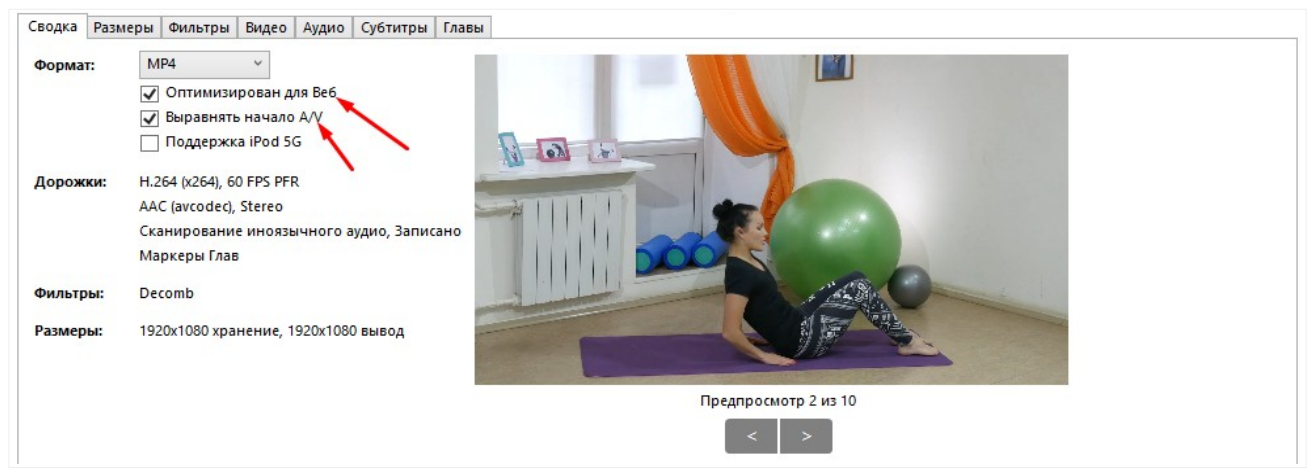

6. Во вкладке «Видео» в пункте «Постоянное качество» нужно выбрать значение **20**.

| Сводка Размеры Фильтры   | Видео Аудио Субтитры Главы                         |
|--------------------------|----------------------------------------------------|
| Видео                    | Качество                                           |
| Кодек видео: H.264 (x264 | 4) v Постоянное качество: 20 RF                    |
| Частота кадров (FP 60    | · · · · · · · · · · · · · · · · · · ·              |
| О Постоян                | Низкое качество Плацебо качество Плацебо качество  |
| • Максим                 | альная частота кадров 🔘 Сред, битрейт (кбит/с);    |
|                          | 🖌 2-проходное кодирование 📃 Ускорить первый проход |
| Оптимизировать видео:    |                                                    |
| Пресет кодирования:      | Medium                                             |
| Настройка кодировщика:   | None ч Быстрое декодирование                       |
| Профиль кодирования:     | High × Уровень кодирования: 4.2 ×                  |

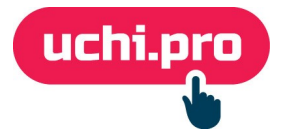

- 7. В пункте «Сохранить как» нажмите на кнопку «Выбрать».
- 8. В диалоговом окне компьютера выберите папку, в которой должно сохраниться видео и нажмите на кнопку **«Сохранить»**.

| →  ↑  Видео                   | О Поиск: Видео      |
|-------------------------------|---------------------|
| ядочить 🔻 Новая папка         | <b>■</b> ▼ <b>?</b> |
| Клипы 01<br>Hundred-1.m4v     |                     |
|                               |                     |
| Имя файла: 01 Hundred-1-1.m4v | ~                   |
| Тип файла: mp4 (*.mp4;*.m4v)  | ~                   |
| рыть папки                    | Кохранить Отмена    |

По умолчанию программа указывает формат видео **.m4v**, вы можете изменить его на **mp4**. M4V является развитием формата MP4 – можно использовать **любой из двух**.

## 9. Нажмите на кнопку «Начать кодирование».

| 👹 HandBrake    | -                                                                                              |              | $\times$ |
|----------------|------------------------------------------------------------------------------------------------|--------------|----------|
| Файл Инструме  | енты Пресеты Очередь Помощь                                                                    |              |          |
| Открыть и      | источник 🗔 Добавить в очередь 👻 🕨 Начать кодирование 🗔 Очередь 🕼 Предпросмотр 📰 Лог активности |              |          |
| Исходный файл  | 1: 01 Hundred-1 1920х1080 (1920х1080), 29,97 🚀 5, 1 Аудио дорожки, 0 Дорожки субт              |              |          |
| Заголовок:     | 1 (00:03:55) У Ракурс: 1 У Диапазон: Сhapters V 1 V . 1 У Продолжительность:                   | 00:03:55     |          |
| Preset: norm   | Перезагрузить Сохранить новый пресет                                                           |              |          |
| Сводка Разме   | еры Фильтры Видео Аудио Субтитры Главы                                                         |              |          |
| Формат:        | MP4 v                                                                                          |              |          |
| 1000           | Оптимизирован для Веб                                                                          |              |          |
|                | ✓ Выравнять начало А/V                                                                         |              |          |
|                | Поддержка iPod 5G                                                                              |              |          |
| Дорожки:       | H.264 (x264), 60 FPS PFR                                                                       |              |          |
|                | AAC (avcodec), Stereo                                                                          |              |          |
|                | Сканирование иноязычного аудио, Записано                                                       |              |          |
|                | Маркеры Глав                                                                                   |              |          |
| Фильтры:       | Decomb                                                                                         |              |          |
| Размеры:       | 1920х1080 хранение, 1920х1080 вывод                                                            |              |          |
|                | Provenue 1 ve 10                                                                               |              |          |
|                | предпросмогр так то                                                                            |              |          |
|                | >                                                                                              |              |          |
| Сохранить как: | C:\Users\Mapro\Videos\01 Hundred1.m4v                                                          | Выбр         | ать      |
| Готов          | Когда закончено: Нич                                                                           | чего не дела | ать 🕶    |

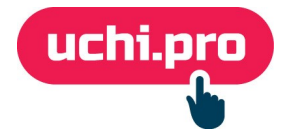

Если сжать требуется несколько файлов, рекомендуем повторить ш.1-8 и нажать на кнопку **«Добавить в очередь»**.

| 👹 HandBrake  | e                                                                                          |      | - 1             |          | × |
|--------------|--------------------------------------------------------------------------------------------|------|-----------------|----------|---|
| Файл Инструм | ументы Пресеты Очередь Помощь                                                              |      |                 |          |   |
| Открыть      | ть источник 🖾 Добавить в очередь 🗸 🛑 Стоп 🕕 Пауза 🗔 Очередь (1) 🗔 Предпросмотр             |      | Лог активности  |          | ÷ |
| Исходный фай | айл: 16_single-yeg-kicks 1920x1080 (1920x1080), 29,97 FPS, 1 Аудио дорожки, 0 Дорожки субт |      |                 |          |   |
| Заголовок:   | 1 (00:03:71) · Ракурс: 1 · Диапазон: Chapters · 1 · . 1                                    | Прод | цолжительность: | 00:03:31 |   |
| Preset: Vime | meo YooTube HQ 1080р60 🕨 Перезагрузить Сохранить новый пресет                              |      |                 |          |   |
| Сводка Рази  | меры Фильтры Видео Аудио Субтитры Главы                                                    |      |                 |          |   |
| Формат:      | MP4 V                                                                                      |      |                 |          |   |
|              | ✓ ОПТИМИЗИРОВАН ДЛЯ БЕБ Выравнять начало А//                                               |      |                 |          |   |
|              | ✓ Выраблять начало н/ч Поддержка iPod 5G                                                   |      |                 |          |   |
| 4032502200   |                                                                                            |      |                 |          |   |
| Дорожки:     | H.264 (x264), 60 FPS PFR                                                                   |      |                 |          |   |
|              | AAC (avcodec), Stereo                                                                      |      |                 |          |   |
|              | Сканирование иноховичного аудио, записано<br>Малиеры Глав                                  |      |                 |          |   |
|              |                                                                                            |      |                 |          |   |
| Фильтры:     | Decomb                                                                                     |      |                 |          |   |
| Размеры:     | 1920х1080 хранение, 1920х1080 вывод                                                        |      |                 |          |   |
|              | Предпросмотр 1 из 10                                                                       |      |                 |          |   |
|              |                                                                                            |      |                 |          |   |
| L            |                                                                                            |      |                 |          |   |

Прогресс сжатия видеофайлов можно открыть при нажатии на кнопку «Очередь».

| 👹 Очередь                           |                                                               | - 🗆 X                                                                                                    |
|-------------------------------------|---------------------------------------------------------------|----------------------------------------------------------------------------------------------------|
| Очередь 1 ожидающих заданий         |                                                               |                                                                                                    |
| 🖲 Приостановить очередь 🏟 Опции –   | Сводка Статистика Лог                                         | активности                                                                                                    |
| 01 Hundred1.m4v 🛞                   | 🕻 Сбросить 🗎                                                  | Изменить 🏟 Действия 👻                                                                                                    |
| 📰 16 Single-Leg-Kicks-1.m4v 🛞       | <b>Status:</b><br>Кодирование: Проход 1 и<br>Прошло: 00:05:31 | 13 1, 70,02%, FPS: 014,2, Среднее: 015,1, Осталось времени: 00:02:19 ,                                                                     |
|                                     | Источник:                                                     | D:\загрузки\01 Hundred-1.mp4                                                                                                    |
|                                     | Путь назначения:                                              | C:\Users\Mapro\Videos\01 Hundred1.m4v                                                                                                    |
|                                     | Настройки изображени                                          | яя:Resolution: 1920х1080<br>Crop Top: 0, Bottom: 0, Left: 0, Right: 0                                                                      |
|                                     | Видео:                                                        | H.264 (x264) - 20 RF                                                                                                    |
|                                     | Аудио:                                                        | 1 English - Stereo To AAC (avcodec)                                                                                                    |
|                                     | Субтитры:                                                     | Сканирование иноязычного аудио                                                                                                    |
|                                     | Расширенные:                                                  | Preset: medium<br>Tune: None<br>Profile: high<br>Level: 4.2<br>Extra Arguments: keyint=30:min-keyint=15:ref=1:bframes=2:b-<br>pyramid=none |
| Когда закончено: Ничего не делать 🔻 |                                                               |                                                                                                    |

Чтобы сохранить свои настройки для сжатия видео, рекомендуем нажать на кнопку **«Сохранить новые пресет»** напротив поля «Preset». В дальнейшем для сжатия видео будет достаточно выбрать свой пресет в поле «Preset» через пункт «Custom».